## **OPTIONS AVAILABLE FOR CLOSING PURCHASE ORDERS**

As the end of the fiscal year approaches, you have the option to close purchase orders that will no longer be used so that account encumbrances are not carried forward to the next fiscal year.

Depending on the Rules set at your district, there are different ways to close a purchase order.

- If you have an open purchase order that has never been invoiced, you can *Amend the purchase order and click on the Cancel button* on the PO line item(s) to close the purchase order.
- If the last partially paid invoice is in a closed or archived posting period and the rule is set to prevent opening a previously closed posting period, an *AP Invoice can be created to cancel the remaining encumbrance amounts by selecting the remaining open PO item(s) and selecting the status 'Cancel\_Full'*.

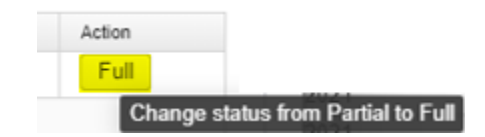